# **Ipswich and District Photographic Society**

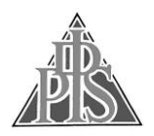

#### Preparing Images for DPI Competitions and Annual Exhibition

<u>After</u> you have done all the adjustments, manipulations and cropped your images to your requirements so that it is in its finished form as you wish it to appear on screen before doing anything else **Save this image file (at full size in case you want to print it later)** then you need to prepare the image to:

- A. Image size must fit into size 1600 x1200 pixels
- B. <u>The image colour space profile must be sRGB</u>
- C. <u>The following information must be provided within EXIF data for the image file:</u>
  - 1. **Author/Creator** the author's name (format: First Name Last Name) e.g. Barry Freeman. You must use the same spelling of your name for each image and throughout the season's Competitions. For example if you are Fred Bloggs you must use that spelling throughout and not Freddy Bloggs or Fredrich Bloggs
  - Title the title of the image e.g. A slow drive home NB the same title must also be entered in the filename - see E below
  - 3. **Description/Subject** enter Set or Open and for cup competitions use Nacton or Steeds as appropriate
- D. File format must be JPEG (.jpg)
- E. Files must be named for Monthly Competitions and the Exhibition:

#### **Monthly Competitions:**

"title\_author\_set.jpg" or "title\_author\_open.jpg"

e.g. "sunset\_joe blogs\_set.jpg" or "sunset\_joe blogs\_open.jpg" as appropriate **Exhibition:** 

All digital image files to be named NN\_title\_members name where NN is the entry number on the entry form, e.g. 01\_Red Kite\_Matt Clarke.

F. <u>Send Images</u> – Email **dpicompsec@idps.org.uk** is preferred for monthly competitions. Otherwise images must be provided on USB memory stick.

# The following shows how to do this in either Adobe Photoshop or Elements. Other imaging packages have similar features.

## A - Change Size to fit within a size of 1600 pixels by 1200 pixels:

| Constrair | n Within  |        | ОК     |
|-----------|-----------|--------|--------|
| Width:    | 1600      | pixels |        |
| Height:   | 1200      | pixels | Cancel |
| Don       | t Enlarge |        |        |

The quickest way to do this is in Photoshop or Elements is from the top menu bar select File, Automate (Automation Tools in Elements), Fit Image and you will get this dialogue box:

Complete the image size as shown – Photoshop/Elements will deal with fitting the image into this size – it will not distort your image. Click Ok

# **B** - Convert to sRGB

First if you have layers in your image on the top menu bar click Layer and then Flatten Image.

Then in Photoshop:

Select Convert to Profile

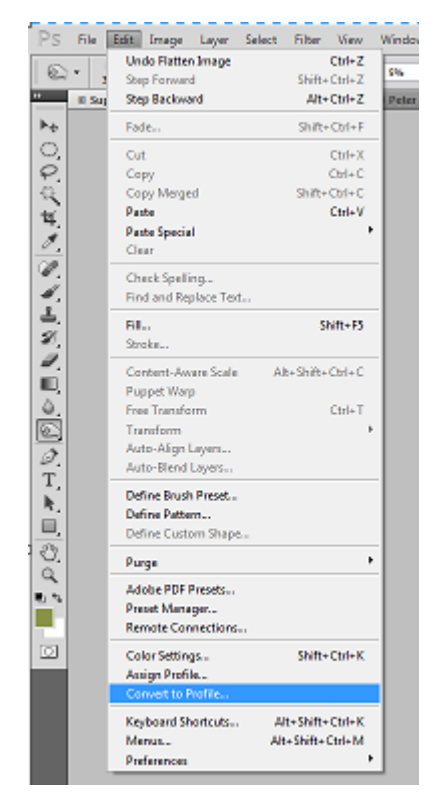

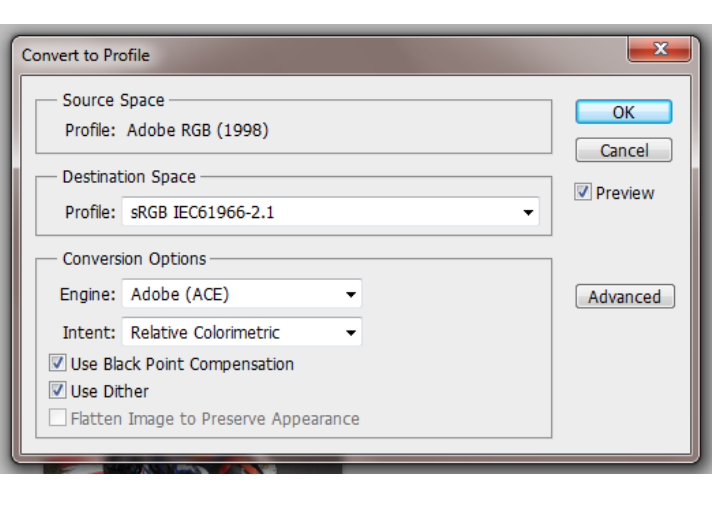

#### Select sRGB IEC61966-2.1 - click ok

In Adobe Elements access this dialogue box via Image, Convert Color Profile, Apply sRGB Profile:

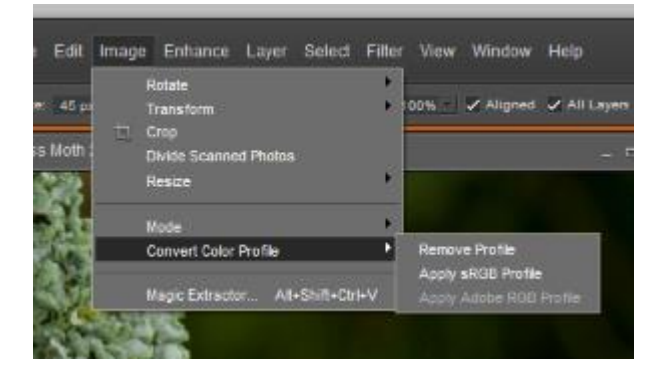

# C- You now need to add the EXIF data

so that the Competition Secretary can display your image and record your score. From the top menu bar select File, then File Info:

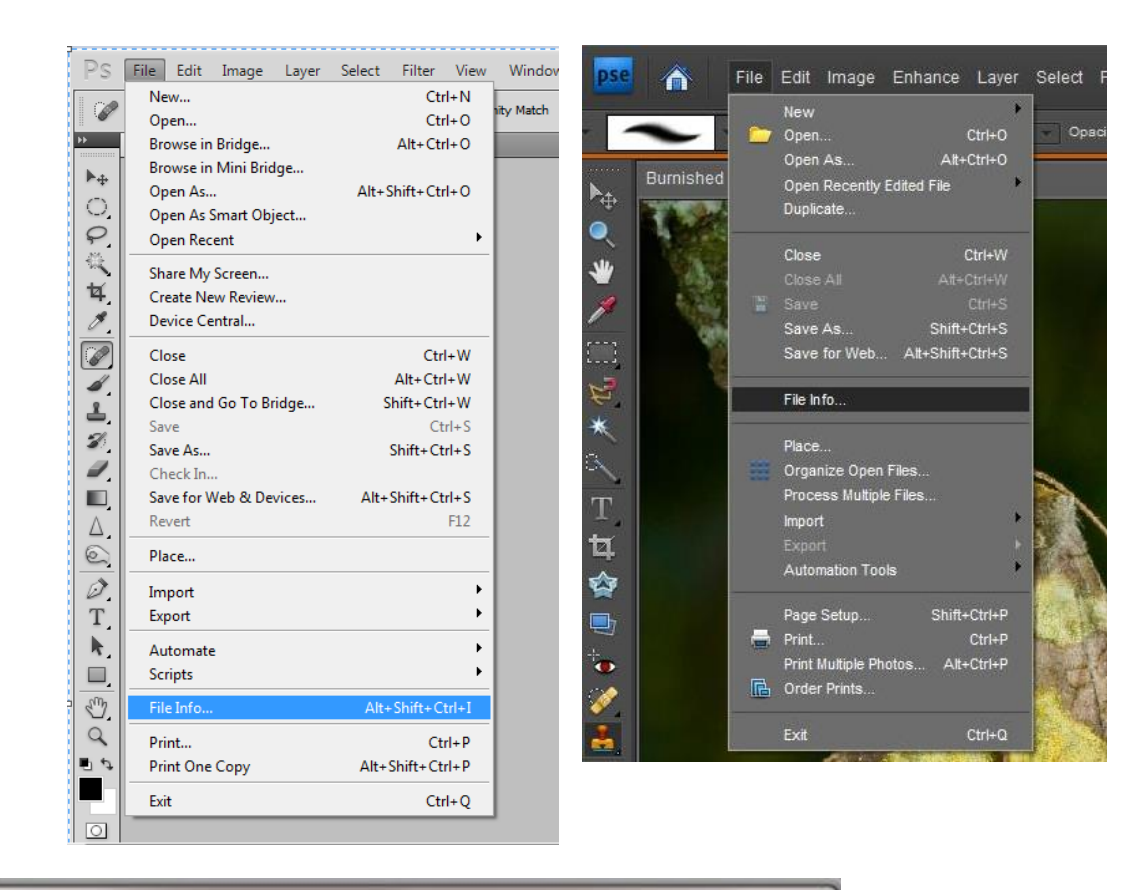

| ht-jpg                  | -           |                       |                      |                                                                                                    | -                |           |
|-------------------------|-------------|-----------------------|----------------------|----------------------------------------------------------------------------------------------------|------------------|-----------|
| Description             | IPTC        | IPTC Extension        | Camera Data          | Video Data                                                                                                    | Audio Data       | THE OTHER |
| Document Title          | : Superstoc | k 600s at Driuds      |                      |                                                                                                    |                  |           |
| Author                  | : David Rob | inson ARPS            | 4                    |                                                                                                    |                  |           |
| Author Title            |             |                       |                      |                                                                                                    |                  |           |
| Description             |             |                       |                      |                                                                                                    |                  |           |
|                         |             |                       |                      |                                                                                                    |                  |           |
|                         |             |                       |                      | and a second second sec |                  |           |
| Rating                  | * *         | * * *                 |                      |                                                                                                    |                  |           |
| Description Writer      | :           |                       |                      |                                                                                                    |                  |           |
| Keywords                | ÷           |                       |                      |                                                                                                    |                  |           |
|                         |             |                       |                      |                                                                                                    |                  |           |
|                         | (i) Semici  | olons or commas can b | e used to separate n | ultiple values                                                                                                    |                  |           |
|                         |             |                       |                      |                                                                                                    |                  |           |
| Copyright Status        | : Copyrigh  | ited 🔹                |                      |                                                                                                    |                  |           |
| Copyright Notice        | : © David R | tobinson ARPS         |                      |                                                                                                    |                  |           |
|                         |             |                       |                      |                                                                                                    |                  |           |
| Consultation To 60 1001 |             |                       |                      | Second Contraction                                                                                                    |                  |           |
| Copyright Into Oku      |             |                       |                      |                                                                                                    |                  | GO 10 UKL |
| Created                 | : 06/08/201 | 11 - 11:55:49         | Applica              | tion: Adobe Photos                                                                                                    | thop CS5 Windows |           |
| Modified                | : 11/08/201 | 11 - 13:40:25         | For                  | nat: image/jpeg                                                                                                    |                  |           |
|                         |             |                       |                      |                                                                                                    |                  |           |
|                         |             |                       |                      |                                                                                                    |                  |           |
| Powered By              |             |                       | Preferences          | Import                                                                                                    |                  | Cancel    |

Insert image title here Insert your name here\*

for Annual Exhibition entries
insert letter B here for entries to
Beginners' section
For Monthly Competitions enter
Set or Open as appropriate
\*ALWAYS use the same format
for all future entries. This is
important because it allows the
software to automatically
maintain an accurate record of
your cumulative results
Other entries are optional but it is
recommended that you enter the
copyright information
Click Ok

| Save As                 |                |                 |                |             |          | X                   |
|-------------------------|----------------|-----------------|----------------|-------------|----------|---------------------|
| Save in:                | J0-11          |                 | •              | G 🦻 📂       | <b>.</b> |                     |
| Æ                       | Name           |                 | Date           | Туре        | Size     | Tags 🔺              |
| 2                       | 鷆 Beyond       |                 | 08/07/2011     | File folder |          |                     |
| Recent Places           | Clover         |                 | 08/07/2011     | File folder |          |                     |
|                         | COOP           |                 | 08/07/2011     | File folder |          | E                   |
| Dealstein               | Creative Gro   | up              | 08/07/2011 Fi  | File folder |          |                     |
| Desktop                 | Dig Entry 20   | 11              | 08/07/2011     | File folder |          |                     |
|                         | George Fart    | hing            | 08/07/2011     | File folder |          |                     |
|                         | JPEG           |                 | 08/07/2011     | File folder |          |                     |
| Libraries               | Naster         | ition images    | 08/07/2011     | File folder |          |                     |
|                         |                |                 | 08/07/2011     | File folder |          |                     |
| Community of the second | Picture Trail  |                 | 08/07/2011     | File folder |          |                     |
| Computer                | BPS Fast       |                 | 08/07/2011     | File folder |          |                     |
|                         | Steeds         |                 | 08/07/2011     | File folder |          | -                   |
| Naturali                | •              |                 |                |             |          | •                   |
| Network                 | File name:     | i01             |                |             | -        | Save                |
|                         | Format:        | JPEG (*.JPG;*.  | JPEG;*.JPE)    |             | •        | Cancel              |
| Sav                     | e Ontions      |                 |                |             |          |                     |
| Sav                     | e: 🛛           | As a Copy       | Not            | es          |          |                     |
|                         |                | Alpha Channe    | els Spo        | ot Colors   |          |                     |
|                         |                | Layers          |                |             |          |                     |
| Colo                    | <b></b>        | Julaa Daalah Ca | tura Markina C |             |          |                     |
| Con                     | Use Proof Setu |                 |                | 1           |          |                     |
|                         | Ŀ              | a recentonic. a |                |             |          |                     |
| $\checkmark$            | Thumbnail      |                 | Use Lower Case | Extension   |          | ,<br>Save<br>Cancel |
|                         |                |                 |                |             |          |                     |
|                         |                |                 |                |             |          |                     |
|                         |                |                 |                |             |          | .4                  |

# D & E - You are now ready to title and save your image as jpeg.

#### From the top menu bar click on File, Save

#### As (not Save!!)

In Format select JPEG from the drop down list (click on down arrow to right of box). Delete the file name in File Name box and

### rename for For Monthly

#### **Competitions**:

Files must be named: title\_author\_set.jpg e.g. sunset\_joe blogs\_set

or

title\_author\_open.jpg e.g. sunset\_joe blogs\_open

as appropriate

#### For the Annual Exhibition:

All digital image files to be named NN\_title\_members name where NN is the entry number on the entry form, e.g. 01\_Red Kite\_Matt Clarke.

| JPEG Options                                                                             | ×       |
|------------------------------------------------------------------------------------------|---------|
| Matte: None 💌                                                                            | ОК      |
| Image Options                                                                            | Cancel  |
| Quality: 12 Maximum 🔻                                                                    | Preview |
| small file large file                                                                    | 886.6K  |
| Format Options<br>Baseline ("Standard")<br>Baseline Optimized<br>Progressive<br>Scans: 3 |         |

You will see this dialogue box. If not already selected choose quality as Maximum and 12, use Baseline Standard. Click Ok – You have now saved the file with the new filename, sRGB colour space at the correct *resolution and with the EXIF data added*.

# **F – Send Images**

Now click on Save.

All that remains is to copy your entries to a USB stick or email them to **dpicompsec@idps.org.uk** for monthly or other competitions.

NB Email is Preferred for Monthly Competitions. If entering by email you will receive an email back from the DPI Competition Secretary acknowledging receipt. To avoid disappointment, please note that if this doesn't happen the onus is on you to make contact and check if your images have been received.

For the Annual Exhibition follow the advice on the entry form.

## Alternative using Adobe Lightroom:

Adobe Lightroom also permits the adding of EXIF data but it works in a different way, details being as follows:

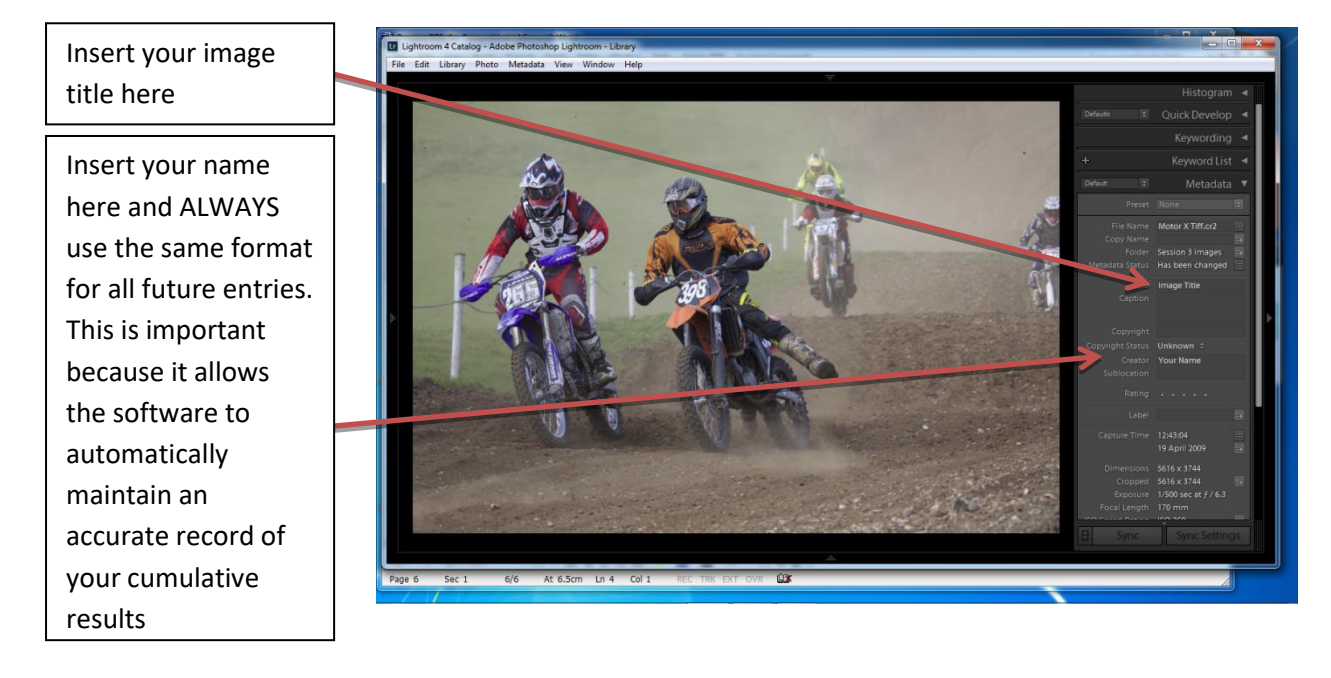

Then Export your image to a suitable location on your computer (undertaken by right-mouse click on the image – see details below) OR open image in Photoshop/Elements and follow the instructions previously given above.

|                                                | Export To: | Hard Drive         | ~                         |                |                  |                       |     |
|------------------------------------------------|------------|--------------------|---------------------------|----------------|------------------|-----------------------|-----|
| reset:                                         |            | Export One File    |                           |                | 12               |                       |     |
| Lightroom Presets                              | ^          |                    | Put in Subfolder:         | Untitled Expor | t                |                       | ^   |
| <ul> <li>Google</li> <li>Photomativ</li> </ul> | - 11       |                    | Add to This Catalog       | A              | dd to Stack:     | Below Original 🗠      |     |
| <ul> <li>User Presets</li> </ul>               | - 11       | Existing Files:    | Ask what to do            |                | ~                |                       |     |
|                                                | - 11       | ▼ File Naming      |                           |                |                  |                       |     |
|                                                | - 11       | Rename To:         | Custom Manue              |                |                  |                       | 7   |
|                                                | - 11       | Contraction        | Lucia interactiva hara an |                |                  | Charles and an        |     |
|                                                | - 11       | Custom ext.        | your image use here an    | u your name    |                  | Start Number.         |     |
|                                                | - 11       | Example:           | your image title here and | vour name.ipg  |                  | Extensions: Lowercase |     |
|                                                | - 11       | ▼ Video            |                           |                |                  |                       |     |
|                                                | - 11       |                    | Include Video Files:      |                |                  |                       |     |
|                                                | - 11       | Under Courses      |                           |                |                  |                       | - 1 |
|                                                | - 11       | video Fornat:      |                           |                |                  |                       |     |
|                                                | - 11       | Quality:           |                           | *              |                  |                       |     |
|                                                | - 11       |                    |                           |                |                  |                       | _   |
|                                                | - 11       | ▼ File Settings    |                           |                |                  |                       |     |
|                                                | - 11       | Image Format:      | JPEG                      | <u> </u>       | adity.           | 100                   |     |
|                                                | - 11       | Color Space:       | sP-66                     | ~              | ]Limit File Size | To: 100 K             |     |
|                                                | - 11       |                    |                           |                |                  |                       |     |
|                                                | - 11       | Timach Sizing      |                           |                |                  |                       |     |
|                                                | - 11       | • Inde Sizing      |                           |                |                  |                       |     |
|                                                | - 11       | ✓ Resize to Fit:   | Width & Height            | ~              | Don't Enla       | ge                    |     |
|                                                |            | W:                 | 1600 H: 1200              | pixels 🗸       | Resolution:      | 300 pixels per inch   | /   |
|                                                | ~          | V Output Sharpenin | ıg                        |                |                  |                       |     |

All that remains is to copy your entries to a USB stick or email them to **dpicompsec@idps.org.uk** for monthly or other competitions.

NB Email is Preferred for Monthly Competitions. If entering by email you will receive an email back from the DPI Competition Secretary acknowledging receipt. To avoid disappointment, please note that if this doesn't happen the onus is on you to make contact and check if your images have been received.

For the Annual Exhibition follow the advice on the entry form.

Thanks to Roy Essery for the section on Lightroom